## Setting up you email on a cell phone

You will need your incoming mail server, outgoing mail server, full email address, and your email password. The default settings are listed below.

In *Settings* on your phone, select *Mail* 

- Then select *Accounts*
- Then Add Account
- Select *Other* 
  - Select Add Mail Account
  - Name is what you want others to see when they receive email from you
  - Enter your email address name@hope-reimagined.com
  - Enter <u>your</u> **password**
  - **Description** is how it will be listed on your phone. We recommend you re-enter your email address here.

When you click **Next**, you will be presented the following:

### **Incoming Mail Server**

- Host Name is *imap.startlogic.com* (that is the server that we use)
- User Name is your email address name@hope-reimagined.com
- Enter <u>your</u> password

### **Outgoing Mail Server**

- Host Name is *smtp.startlogic.com* (that is the server that we use)
- User Name is your email address name@hope-reimagined.com
- Enter <u>your</u> password

### Then click Next

Click on the **name of the account** 

Then click on **Advanced Settings** and you will see the information below as an example:

Be sure to slide the button to the left to turn off SSL (ios) or do NOT select SSL from the menu (Android) DO <u>NOT</u> SET THIS AS A SECURE (SSL) SERVER.

Note the Port Addresses below, as they may need to be manually entered:

| I. Go to Settings, Mail, Add Account.                                                                                                    |                                                                                                    |
|----------------------------------------------------------------------------------------------------|----------------------------------------------------------------------------------------------------|
| 2. Select Other.                                                                                                    |                                                                                                    |
| 5. Tap Add Mail Account.                                                                                                    |                                                                                                    |
| Enter the following settings when prompted:                                                                                              |                                                                                                    |
| Name                                                                                                    | Your name (eg: John Smith)                                                                                                    |
| Email                                                                                                    |                                                                                                    |
|                                                                                                    | name@hope-reimagined.com                                                                                                    |
| Password                                                                                                    | Your mailbox password                                                                                                    |
| Description                                                                                                    | IMAP Account                                                                                                    |
|                                                                                                    |                                                                                                    |
| Manual setup                                                                                                    |                                                                                                    |
| Co to Settings Mail Add Account                                                                                                    |                                                                                                    |
| 2. Select Other.                                                                                                    |                                                                                                    |
| 5. Tap Add Mail Account.                                                                                                    |                                                                                                    |
| . Enter the following settings when prompted:                                                                                            |                                                                                                    |
|                                                                                                    |                                                                                                    |
|                                                                                                    |                                                                                                    |
| Name                                                                                                    | Your name (eg: John Smith)                                                                                                    |
| Name<br>Email                                                                                                    | Your name (eg: John Smith)                                                                                                    |
| Name<br>Email<br>Password                                                                                                    | Your name (eg: John Smith)<br>name@hope-reimagined.com<br>Your mailbox password                                                                                                    |
| Name<br>Email<br>Password<br>Description                                                                                                 | Your name (eg: John Smith)<br>name@hope-reimagined.com<br>Your mailbox password<br>IMAP Account                                                                                                    |
| Name<br>Email<br>Password<br>Description<br>Account Type                                                                                 | Your name (eg: John Smith)<br>name@hope-reimagined.com<br>Your mailbox password<br>IMAP Account<br>IMAP                                                                                                    |
| Name<br>Email<br>Password<br>Description<br>Account Type<br>Host Name (Incoming)                                                         | Your name (eg: John Smith)<br>name@hope-reimagined.com<br>Your mailbox password<br>IMAP Account<br>IMAP                                                                                                    |
| Name<br>Email<br>Password<br>Description<br>Account Type<br>Host Name (Incoming)                                                         | Your name (eg: John Smith)          name@hope-reimagined.com         Your mailbox password         IMAP Account         IMAP         imap.startlogic.com                                                                        |
| Name<br>Email<br>Password<br>Description<br>Account Type<br>Host Name (Incoming)<br>Port (Incoming)                                      | Your name (eg: John Smith)          name@hope-reimagined.com         Your mailbox password         IMAP Account         IMAP         imap.startlogic.com         143                                                            |
| Name<br>Email<br>Password<br>Description<br>Account Type<br>Host Name (Incoming)<br>Port (Incoming)<br>User Name                         | Your name (eg: John Smith)          name@hope-reimagined.com <ul> <li>Your mailbox password</li> <li>IMAP Account</li> <li>IMAP</li> <li>Imap.startlogic.com</li> <li>143</li> <li>name@hope-reimagined.com</li> <li></li></ul> |
| Name<br>Email<br>Password<br>Description<br>Account Type<br>Host Name (Incoming)<br>Port (Incoming)<br>User Name                         | Your name (eg: John Smith)          name@hope-reimagined.com         Your mailbox password         IMAP Account         IMAP         imap.startlogic.com         143         name@hope-reimagined.com                           |
| Name<br>Email<br>Password<br>Description<br>Account Type<br>Host Name (Incoming)<br>Port (Incoming)<br>User Name<br>Host Name (Outgoing) | Your name (eg: John Smith)   name@hope-reimagined.com   Your mailbox password   IMAP Account   IMAP   imap.startlogic.com   143   name@hope-reimagined.com   smtp.startlogic.com                                                |
| Name<br>Email<br>Password<br>Description<br>Account Type<br>Host Name (Incoming)<br>Port (Incoming)<br>User Name<br>Host Name (Outgoing) | Your name (eg: John Smith)   name @hope-reimagined.com   Your mailbox password   IMAP Account   IMAP   imap.startlogic.com   143   name@hope-reimagined.com   smtp.startlogic.com   \$mtp.startlogic.com                        |

Once you've done these, you are finished. Your email has successfully added.

# Setting up your email with Outlook 2016 and Microsoft 365?

You will need your incoming mail server, outgoing mail server, full email address, and your email password. The default settings are listed below.

- 1. Open Outlook 2016 or Microsoft 365.
- 2. Select File.

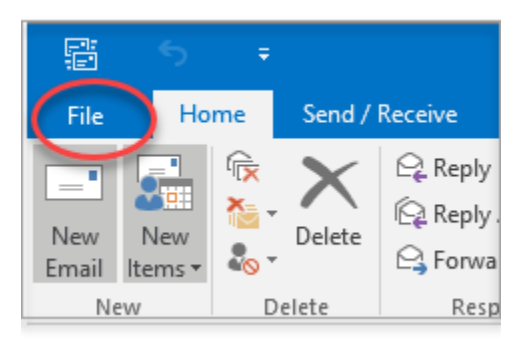

- 3. Click on Add Account.
- 4. Enter the email address in the box. Click **Advanced Options** and check the box for "*Let me set up my account manually*."

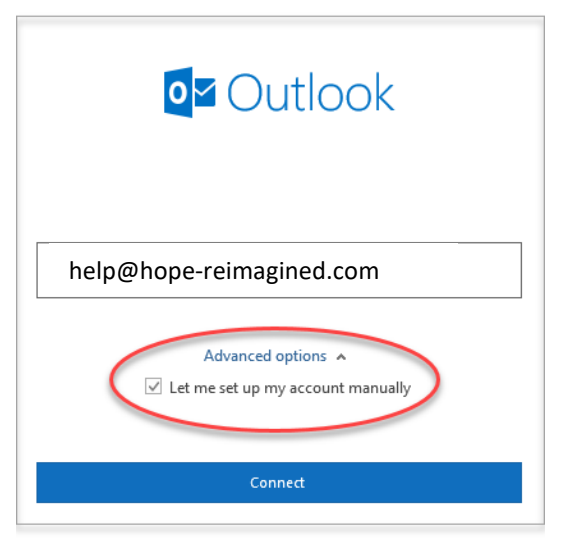

- 5. Click the **Connect** button.
- 6. Choose **POP** or **IMAP**. IMAP synchronizes the email on your computer with the contents of your account on the server, while POP simply downloads the inbox. (The choice is yours, as either method works well.)

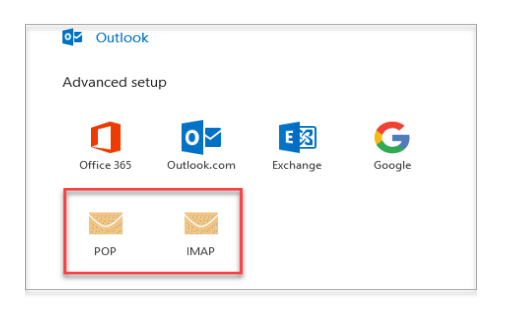

- 7. Fill in the following information depending on the protocol you chose in Step 6:
  - 1. **POP** 
    - Your Name: The name to display on your email. (e.g. HOPE Reimagined)
    - Email Address: Your full email address (e.g. help@hope-reimagined.com)
    - Account Type: POP
    - Incoming Mail Server: pop.startlogic.com
    - Outgoing Mail Server (SMTP): smtp.startlogic.com
    - User Name: Your full email address (e.g. help@hope-reimagined.com)
    - **Require logon using Secure Password Authentication (SPA):** We recommend having this *unchecked*
    - Incoming Server (POP Port): 110
    - This server does NOT require an encrypted connection (SSL/TLS) (Incoming): Optional. (If checked, change Incoming Server (POP Port) to 995.) Keep the SSL turned off and the setting to 110
    - Outgoing Server (SMTP Port): 587
    - Encryption method (Outgoing): This server does NOT require an encrypted connection - Optional. If using SSL, change the Outgoing Server (SMTP Port) to 465 We recommend leaving this as 587 without SSL.

| POP Accou     | nt Settings            |            |          |            |  |
|---------------|------------------------|------------|----------|------------|--|
| help@hope-re  | eimagined.org          |            |          | (Not you?) |  |
| Incoming mai  | 1                      |            |          |            |  |
| Server pop.   | hope-reimagined.org    | Port       | 110      |            |  |
| This server   | requires an encrypted  | connection | (SSL/TLS | )          |  |
| Require lo    | gon using Secure Passw | ord Authen | tication | (SPA)      |  |
| Outgoing mai  | il                     |            |          |            |  |
| Server smtp   | .hope-reimagined.org   |            | Port     | 587        |  |
| Encryption me | ethod None -           |            |          |            |  |
| Require lo    | gon using Secure Passw | ord Authen | tication | (SPA)      |  |
| Message deliv | verv                   |            |          |            |  |
| Use an exi    | sting data file        |            |          |            |  |
|               |                        | Browse     |          |            |  |
|               |                        |            |          |            |  |
|               |                        |            |          |            |  |
|               |                        |            |          |            |  |
| Go back       |                        |            |          |            |  |
|               |                        |            |          |            |  |

- **Password:** Your email password (Use the one that we assigned to you)
- 2. **IMAP** (If you used the POP instructions above, you are done setting up the email on your computer) Use these instructions if you chose not to use POP to connect
  - Your Name: The name to display on your email. (e.g. Joe at HOPE Reimagined)
  - Email Address: Your full mailbox address (e.g. name@hope-reimagined.com)
  - Account Type: IMAP

- Incoming Mail Server: imap.startlogic.com
- Outgoing Mail Server (SMTP): smtp. startlogic.com
- User Name: Your full email address (e.g. name@hope-reimagined.com)
- **Password:** Your email password (Use the one we assigned to you)
- **Require logon using Secure Password Authentication (SPA): NO** We recommend having this *unchecked*
- Incoming Server (IMAP Port): 143
- This server does NOT require an encrypted connection (SSL/TLS) (Incoming): Optional. (If checked, change Incoming Server (IMAP Port) to 993) Keep the SSL turned off and the setting to 143
- Outgoing Server (SMTP Port): 587
- Encryption method (Outgoing): Optional. This server does NOT require an encrypted connection - If using SSL, change the Outgoing Server (SMTP Port) to 465 – We recommend leaving this as None. Keep the SSL turned off and the setting to 587

| IMAP Account Settings                                    |
|----------------------------------------------------------|
| (Not you?)<br>name@hope-reimagined.org                   |
| Server man Port 143                                      |
| Require logon using Secure Password Authentication (SPA) |
| Outgoing mail                                            |
| Server smtp.startlogic.com Port 587                      |
| Encryption method None 🔻                                 |
| Require logon using Secure Password Authentication (SPA) |
|                                                          |
|                                                          |
|                                                          |
|                                                          |
|                                                          |
| Go back Next                                             |

8. Click Next.

Regardless of whether you chose to set up the email as a pop or imap account in Outlook or MS Office 365, you will receive a notification that the account has been successfully added next:

| Very       Pop         help@hope-reimagined.org       Next         tim@knoxcounseling.com       ✓         Advanced options *       ✓         ✓       Let me set up my account manually         help@hope-reimagined.org | Kettount successfully added         POP         help@hope-reimagined.org         kdd another email address         tim@knoxcourseling.com         Advanced options ∧         Ø Let me set up my account manually         help@hope-reimagined.org |                                                                                                    |                       |      |
|----------------------------------------------------------------------------------------------------|----------------------------------------------------------------------------------------------------|----------------------------------------------------------------------------------------------------|-----------------------|------|
| PoP       help@hope-reimagined.org         Vid another email address       tim@knoxcounseling.com       Advanced options ^       Q Let me set up my account manually       help@hope-reimagined.org                     | PoP       help⊕hope-reimagined.org       kdd another email address       tim@knoxcounseling.com       Advanced options ∧       Isource to up my account manually       help@hope-reimagined.org                                                   | Account successfully added                                                                                                    |                       |      |
| Vdd another email address<br>tim@knoxcounseling.com<br>Advanced options ▲<br>☑ Let me set up my account manually<br>help@hope-reimagined.org                                                                            | tid another email address<br>tim@knoxcounseling.com<br>Advanced options ▲<br>☑ Let me set up my account manually<br>help@hope-reimagined.org                                                                                                    | POP hele@hone_reimagined.org                                                                                                    |                       |      |
| dd another email address<br>tim@knoxcounseling.com                                                                                                    | dd another email address<br>tim@knoxcounseling.com •<br>Advanced options ▲<br>≪ Uet me set up maccount manually<br>help@hope-reimagined.org                                                                                                    |                                                                                                    |                       |      |
| dd another ensail address<br>tim@knoxcounseling.com  ✓ Next<br>Advanced options ▲<br>✓ Let me set up my account manually<br>help@hope-reimagined.org                                                                    | tim@knoxcounseling.com                                                                                                    |                                                                                                    |                       |      |
| tim@knoxcounseling.com                                                                                                    | tidd another email address<br>tim@knoxcounseling.com                                                                                                    |                                                                                                    |                       |      |
| Add another email address<br>tim@knoxcounseling.com  ✓ Next<br>Advanced options ▲<br>✓ Let me set up my account manually<br>help@hope-reimagined.org                                                                    | tim@knoxcounseling.com  Advanced options ▲  Let me set up my account manually help@hope-reimagined.org                                                                                                    |                                                                                                    |                       |      |
| Add another email address<br>tim@knoxcounseling.com<br>Advanced options ▲<br>☑ Let me set up my account manually<br>help@hope-reimagined.org                                                                            | tim@knoxcounseling.com     Advanced options                                                                                                    |                                                                                                    |                       |      |
| Add another email address<br>tim@knoxcounseling.com  ✓ Next<br>Advanced options *<br>✓ Let me set up my account manually<br>help@hope-reimagined.org                                                                    | kd another email address<br>tim@knoxcounseling.com                                                                                                    |                                                                                                    |                       |      |
| tim@knoxcounseling.com • Neet<br>Advanced options •<br>✓ Let me set up my account manually<br>help@hope-reimagined.org                                                                                                  | tim@knoxcounseling.com  Advanced options  Advanced options  Let me set up my account manually help@hope-reimagined.org                                                                                                    |                                                                                                    |                       |      |
| Advanced options A                                                                                                    | Advanced options *                                                                                                    | dd another email address                                                                                                    |                       |      |
| ✓ Let me set up my account manually<br>help@hope-reimagined.org                                                                                                    | Let me set up my account manually<br>help@hope-reimagined.org                                                                                                    | dd another email address<br>tim@knoxcounseling.com                                                                                | •                     | Next |
| help@hope-reimagined.org                                                                                                    | help@hope-reimagined.org                                                                                                    | dd another email address<br>tim@knoxcounseling.com<br>Advanced options ▲                                                          | •                     | Next |
| incip@inope relindginediolg                                                                                                    | neipe nepe reimaginealerg                                                                                                    | dd another email address<br>tim@knoxcounseling.com<br>Advanced options ▲                                                          | •                     | Next |
|                                                                                                    |                                                                                                    | dd another email address<br>tim@knoxcounseling.com<br>Advanced options ∧<br>⊠ Let me set up my account n<br>helm@hone_reimagined  | •<br>manually         | Next |
|                                                                                                    |                                                                                                    | dd another email address<br>tim@knoxcounseling.com<br>Advanced options ▲<br>☑ Let me set up my account n<br>help@hope-reimagined. | •<br>nanually<br>.Org | Next |
|                                                                                                    | Set up Outlook Mobile on my phone, too                                                                                                    | dd another email address<br>tim@knoxcounseling.com<br>Advanced options ▲<br>☑ Let me set up my account n<br>help@hope-reimagined. | •<br>nanually<br>.Org | Next |
|                                                                                                    |                                                                                                    | dd another email address<br>tim@knoxcounseling.com<br>Advanced options ▲                                                          | •                     | Next |
| Set up Outlook Mobile on my phone, too                                                                                                    |                                                                                                    | dd another email address<br>tim@knoxcounseling.com<br>Advanced options ▲<br>I Let me set up my account n<br>help@hope-reimagined. | •<br>nanually<br>.Org | Next |

Notice the checkbox for those tech-savvy people who want to set up the email to flow into their mobile phone, as well.

Then our mail server will send an email (see below) to the new account to provide links to help you access the account from other computers using Roundcube (such as when using a hotel courtesy computer), your mobile device (cell phone or tablet), and auto-forwarding instructions. If you still have questions, send an email to <a href="mailtosupport@hope-reimagined.org">support@hope-reimagined.org</a> and we will provide you with assistance.

Congratulations! Your new mailbox is ready to go!

We understand that email is an important part of your online presence. That is why we want to help you get the most of your email experience. Click on one of the links below to learn more:

Introduction to Roundcube Roundcube is our top webmail solution to help you manage your email. You can check messages, write email, and manage various aspects of your webmail experience through Roundcube's online interface.

How do I connect to my mailbox to an email client or mobile device? Learn how to connect your email to your mobile device or an email client.

Can I add a forward to an existing mailbox? Yes! Learn how to forward your email to a different mailbox, or how to create a Forward-Only email address.

Still Need Help? Visit our Support Center to browse and search for more helpful articles.

You are now done. Repeat these steps to set up another email account on your computer.